Editing a Purchase Requisition (PR)

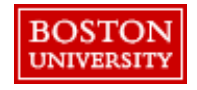

## Editing a Purchase Requisition

# Reasons to Edit or Cancel a PR:

- Updating quantity and price (except catalog unit prices). Please <u>do not</u> decrease the PR amount.
- Changing Ship To address, Requestor, Supplier
- Adding or deleting a line item, especially if you received a different quantity than ordered
- Changing the Cost Object/Accounting (e.g., Cost Center number, Internal Order number, or WBS Element), or Commodity Code
- PR has been denied by an approver

## Important notes about editing a PR:

- A PR can be edited as long as it has not been fully invoiced.
- If a PR has been fully invoiced, you may only edit via journal entry or by creating a new PR
- View the history section of the PR to see if approvers or buyers have made changes to the PR
- Requisitioners must communicate changes to the supplier
- When you edit a PR, a new version of the PR will be created and designated by a version number (e.g., "V2"). The new version will then be transmitted to the supplier to confirm your communication of the changes with the supplier. This will increase the lead time for delivery.

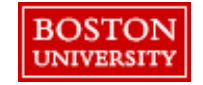

### Editing a Purchase Requisition

View all submitted PRs by navigating to the Your Requests tab from the Guided BUying homepage.

| Shop       Your Favorite       Your Approvals         Final Goods & Services       Femeral Goods & Services       Fampus Planning & Operations         General Goods & Services       Campus Planning & Operations       Marketing & Advertising | <ol> <li>Navigate to the<br/>Your Requests<br/>tab from the<br/>Guided BUying<br/>homepage.</li> </ol> |
|----------------------------------------------------------------------------------------------------|----------------------------------------------------------------------------------------------------|
|                                                                                                    | Filter/search for PR.                                                                                  |
| All (136) Quotes (0) Custom forms (16)  Requested 8/10/20  PR2870 Standing Desk  Requested 8/10/20  Amount \$1.650.00 USD  Ordered                                                                                                    | Search options<br>include:<br>- Request ID: PR#<br>- Order ID: PO#<br>- Request Title: PR<br>Title     |
| PR2831<br>Standing Desk<br>Purchase orders: 5500001300                                                                                                    | <ul> <li>Supplier ID:<br/>Supplier #</li> <li>Supplier Name</li> </ul>                                 |
| Requested     Amount \$1,110.00 USD     Composing       PR2849     FMKT 56902: Commercial Fridge                                                                                                    | Click the PR # of the appropriate                                                                      |
| Requested 8/10/20 Amount \$25.00 USD Ordered                                                                                                    | PR.                                                                                                    |
| PR2868<br>StarTech.com Micro-USB cable - 6 ft - USB<br>Purchase orders: 5500001299                                                                                                    |                                                                                                    |

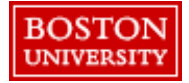

#### Editing a Purchase Requisition – Editing a Denied PR

The first step in the editing process depends on whether the PR has been denied or if a PO has been generated.

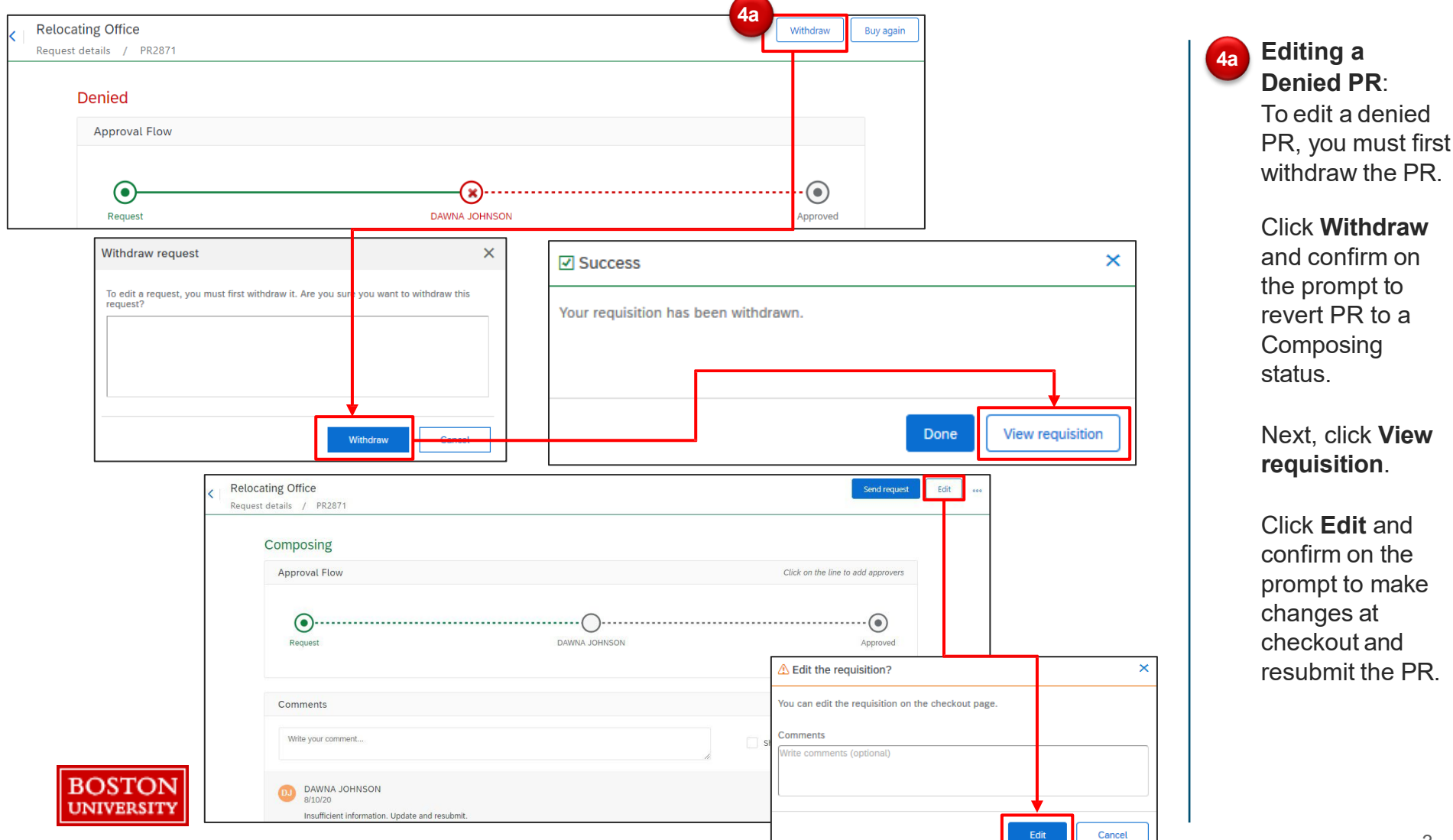

#### Editing a Purchase Requisition – Editing before vs after a PO has been generated

- If a PO has not been generated, select Withdraw or Edit.
- If a PO has been generated, select Change Request.

| Consulting Services<br>Request details / PR2475              |                                                  | Total Cost <b>\$11,250.00</b> | USD Withdraw Edi                 | it                              |  |
|--------------------------------------------------------------|--------------------------------------------------|-------------------------------|----------------------------------|---------------------------------|--|
| Submitted                                                    |                                                  |                               |                                  |                                 |  |
| Approval Flow                                                |                                                  | Click or                      | the line to add approvers        |                                 |  |
|                                                              |                                                  | \Lambda Edit requis           | sition?                          | >                               |  |
| Request                                                      | BU_Buyer Business an                             | DAWNA JOHNSON Comments        | hdraws the requisition so you ca | n edit it on the checkout page. |  |
|                                                              |                                                  | Write comment                 | ts (optional)                    |                                 |  |
|                                                              |                                                  |                               |                                  | Edit Cancel                     |  |
| Standing Desk<br>Request details / PR2831<br>Ordered         |                                                  | 40                            | Change request Cancel            | request                         |  |
| Ship to                                                      | Charge to                                        | Total Cost                    | \$1,650.00 USD                   |                                 |  |
| 975 Commonwealth Avenue<br>Boston, MA 02215<br>United States | GL Account (0000510100 (NON-CAPIT<br>EQUIPMENT)) | AL/MI A Change requisition?   | ⚠ Change requisition?            |                                 |  |
| DOSTON                                                       |                                                  | Changing the requisition will | generate another version.        |                                 |  |
| BOSTON                                                       |                                                  |                               |                                  |                                 |  |

PO has been generated: Click Edit to make changes directly at checkout. Next, click Edit on the prompt.

Editing before a

4b

Withdraw reverts the PR to a composing status. PRs in a composing status are available under the Your Requests tab.

Editing after a PO has been generated: Click Change Request. Next, click Change requisition on the prompt.

### Editing a Purchase Requisition

The PR is now editable. Make changes to **Line-Item Details**, **Accounting**, or **Shipping** information. In this example, quantity (Qty) is edited.

| 975 Commonwealth Avenue<br>Boston, MA 02215<br>United States       GL Account (0000515015 (CONTRACTED SERVICES-<br>CONSULTING))       Net Amount       \$11,250.00 USD         V       Show advanced options       V       Show advanced options         Items (1)         Quantity       Price       Net Amount         Onsulting Services |                   |  |  |  |  |  |  |
|----------------------------------------------------------------------------------------------------|-------------------|--|--|--|--|--|--|
| V Show advanced options                                                                                                    |                   |  |  |  |  |  |  |
| Items (1)         Ouantity         Price         Net Amount           - 45 +         250 USD *         \$11,250.00 USD                                                                                                    |                   |  |  |  |  |  |  |
| Quantity         Price         Net Amount           -         45         +         250         USD         \$\$11,250.00         USD                                                                                                    |                   |  |  |  |  |  |  |
| Consulting Services     Unit of Measure     Gross Amount ()       Hour     \$11,250.00 USD                                                                                                    | Save and exit ••• |  |  |  |  |  |  |
| Ship to Manage locations Charge to Manage details Total Cost \$1                                                                                                    | 2,500.00 USD      |  |  |  |  |  |  |
| 975 Commonwealth Avenue GL Account (0000515015 (CONTRACTED SERVICES-<br>Boston, MA 02215 CONSULTING))<br>United States                                                                                                    | \$12,500.00 USD   |  |  |  |  |  |  |
| ✓ Show advanced options                                                                                                    |                   |  |  |  |  |  |  |
| Items (1)                                                                                                    |                   |  |  |  |  |  |  |

The PR is now editable.

Τ.

Edit details such as Accounting, Price, Shipping information, or other Line-Item Details. In this example, quantity (Qty) will be edited.

Update the quantity in **Quantity** field.

#### Editing a Purchase Requisition – Review & Submit

- Changes to the PR include increases in Total Cost or changes to the Ship To address, ٠ Requestor, Supplier, Accounting (e.g., Cost Center number, Internal Order number, or WBS Element), or Commodity Code.
- Editing the PR prompts re-approval of the PR. If editing after a PO is generated, a new version of the PR is generated and shown next to the PR number.

|                   | Consultin | g Services                                                   |                                     |                                        |                                                 |                        | Submit                                           | Save and exi           | t         |         |                                    |
|-------------------|-----------|--------------------------------------------------------------|-------------------------------------|----------------------------------------|-------------------------------------------------|------------------------|--------------------------------------------------|------------------------|-----------|---------|------------------------------------|
|                   | encenour  | 1112112                                                      |                                     |                                        |                                                 | 6                      |                                                  |                        |           |         |                                    |
|                   |           | Ship to                                                      | Manage locations                    | Charge to                              | Manage de                                       | etails Total Cost      |                                                  | 12,500.00 USD          |           |         |                                    |
|                   |           | 975 Commonwealth Avenue<br>Boston, MA 02215<br>United States |                                     | GL Account (0000515015<br>CONSULTING)) | 5 (CONTRACTED SERVIC                            | ES- Net Amount         |                                                  | \$12,500.00 USD        |           |         |                                    |
|                   |           |                                                              |                                     | ✓ Show a                               | dvanced options                                 |                        |                                                  |                        |           |         |                                    |
|                   |           | Items (1)                                                    |                                     |                                        |                                                 |                        |                                                  |                        |           |         |                                    |
|                   |           | > Consu<br>001000                                            | lting Services<br>0647 (Apple Inc.) |                                        | Quantity<br>- 50 +<br>Unit of Measure<br>Hour ~ | Price 250 USD          | Net Amou<br>\$12,500.0<br>Gross Am<br>\$12,500.0 | nt<br>IO USD<br>IO USD |           |         |                                    |
|                   |           |                                                              | Change                              | in progress                            | ☑ S                                             | uccess                 | •                                                |                        |           | ×       |                                    |
|                   |           |                                                              | Approv                              | al Flow                                | Your                                            | requisition has been s | sent for approva                                 | ſ.                     |           |         | Click on the line to add approvers |
|                   |           |                                                              | Reque                               | )                                      | _                                               |                        |                                                  | Done                   | View requ | isition | Approved                           |
| Requested 8/10/20 | )         | Amou                                                         | nt \$1,650.0                        | 00 USD                                 |                                                 |                        |                                                  |                        |           |         | Change in progress                 |
| PR2831-V2         |           |                                                              |                                     |                                        |                                                 |                        |                                                  |                        |           |         |                                    |
| BOSTC<br>UNIVERS  | DN<br>ITY |                                                              |                                     |                                        |                                                 |                        |                                                  |                        |           |         |                                    |

made, click Submit. Note: If a PO has been generated, a new version of the PR. designated by a version number (example: V2), is created and submitted for approval. If editing before a PO is generated, there

After all required

changes are

6

will be no version change to the PR, it will just be updated. You will see the history of the PR, including all edits, under the History tab. 6